| <b>G</b> JCG                                                                                          |                                                                                                    | Q                                                                                                    | uick Inst                                                                                                    | allation G                                                                                                    | uide                                                                                                    | <b>U</b> ink my world                                                                                |                                                    |                                   |                                   |
|----------------------------------------------------------------------------------------------------|----------------------------------------------------------------------------------------------------|----------------------------------------------------------------------------------------------------|----------------------------------------------------------------------------------------------------|----------------------------------------------------------------------------------------------------|----------------------------------------------------------------------------------------------------|----------------------------------------------------------------------------------------------------|----------------------------------------------------|-----------------------------------|-----------------------------------|
| Intelligent Wireless Router                                                                           | Router+Ap operating mode                                                                                                    | 2. Repeater operating mode                                                                                                    |                                                                                                    | 3. Router +Client opera                                                                                                    | iting mode                                                                                                    | <b>2. Router Mode</b><br>Set the SSID and pass                                                       | word.                                              |                                   |                                   |
| JWA-N8002                                                                                             | Notebook                                                                                                    | (Internet)                                                                                                    | Tablet<br>Tablet<br>Composition<br>Note book                                                                                                    | (internet)                                                                                                    | JWA-N8002 WIFI Repeater                                                                                                    | Network Name (SSID):<br>Key Value:<br>Choose the type of inte                                        | ernet connect                                      | JCG-2/<br>****                    | A9870<br>****<br>"Save            |
| The port cab the the auti W-N hote                                                                    | WA-N8002 WIFI Repeater Mobile phone<br>e ethernet port of JWA-N8002 works as a Wan<br>is, connecting it to ADSL Modem by network<br>le, Computer need to be wirelessly connected to<br>JWA-N8002 Shared access to the Internet. And<br>IP address and DNS can be setted by<br>ormatically get the address. The Network SSID:<br>NET Application evironment:home, apartment,<br>al, etc | The repeater operating mode i<br>the coverage of the existing wi<br>the AP or Wireless router. The<br>connected wired or wirelessly i<br>IP address and DNS need to b<br>requirement of the former wire<br>Application environment:Villa,<br>large place, etc | whether prome<br>s used for extending<br>fi signal produced by<br>JWA-N8002 can be<br>to the computer. The<br>e set based on the<br>less router.<br>multiple building, | In this mode, JWA-N80<br>adapter, can be used for<br>hotspot. You just need<br>both JWA-N8002 and ti<br>together, then you can<br>connection to the Interr<br>: The network equipme<br>connected to the interm<br>network media player, I | 02 works as a wireless<br>or connecting the wifi<br>to press the WPS button on<br>he wifi hotspot device<br>quickly build a wireless<br>net, Application environment<br>nt which need to be<br>et wirelessly, such as the<br>PTV, etc | Link my world<br>Language: English •<br>Explose<br>Router •<br>Network Name (SBD):<br>Kev Value:     | 802.11                                             | Wireless Rc<br>J<br>Repeater WISP | outer/Re<br>WA-N                  |
| 1. Build wireless connection                                                                          |                                                                                                    |                                                                                                    |                                                                                                    |                                                                                                    |                                                                                                    | Connection Type:<br>Host Name:                                                                       | © Fixed IP<br>JCG-2A986F                           | Auto Config. (DHC)                | P)                                |
| 1) Click wireless network connection icon of<br>of your JCG device, and click "connect"               | on your PC or phone, find the SSID                                                                                                    | The ideal location<br>wireless router and v                                                                                                    | for your range vireless devices.                                                                                                    | extender is halfway                                                                                                    | between your                                                                                                    | MAC Address Clone:                                                                                   | Save/Appl                                          | / Cancel                          |                                   |
| Not connected                                                                                         | 49 A                                                                                                    | Please keep the rang<br>phones, bluetooth de<br>intereference.                                                                                                    | ge extender away<br>evices and microv                                                                                                    | y from devices such<br>wave ovens to minir                                                                                                    | as cordless<br>nize wireless                                                                                                    | 3. Repeater/Client an                                                                                | d Repeater/0<br>802.11                             | Client WIS<br>Wireless Ro<br>J    | WA-N                              |
| Connections are available                                                                             |                                                                                                    | If possible, try to place<br>than in a tiny, crowde                                                                                                    | ce your range ext                                                                                                    | tender in spacious lo                                                                                                    | ocations rather                                                                                                    | Linkmyworld<br>Language: English •                                                                   |                                                    |                                   |                                   |
| JCG-269870                                                                                            | = [[];                                                                                                    | 2.2 - Option 2: Setu<br>2.2.1 Installation or                                                                                                    | p Using Your Br<br>PC/Mac:                                                                                                    | rowser                                                                                                    |                                                                                                    | Router Access                                                                                        | Point Repeater                                     | Repeater WISP                     | ).                                |
| WNET_G                                                                                                | tite.                                                                                                    | 1) To find the repeat                                                                                                    | er, open the brow                                                                                                    | /ser and enter http:/                                                                                                    | /192.168.10.1                                                                                                    | Auto. Configure LAN IP Address:<br>Auto. Copy From Router:<br>                                       | JCG-2A9870                                         |                                   |                                   |
| 2) Enter the network security key, and click                                                          | "OK" to connect it with your PC or                                                                                                    | 2) Put both usernam                                                                                                    | a Required                                                                                                    | as aumin .                                                                                                    | ×                                                                                                    | Key Value;<br>                                                                                       | ********<br>remoteap<br>Disable •                  |                                   |                                   |
| Smart Phone.                                                                                          |                                                                                                    | The server http://<br>and password. Th                                                                                                    | 192.168.10.1:80<br>e server says: JV                                                                                                    | requires a usernan<br>VA-N8002.                                                                                                    | ne                                                                                                    | \$510                                                                                                | BSSID Ch<br>Save/Appt                              | Type                              | Auth. and<br>Encryption           |
| Type the network security key                                                                         |                                                                                                    |                                                                                                    | <u></u>                                                                                                    |                                                                                                    |                                                                                                    | Set the SSID and Pass<br>Auto. Configure LAN IP Address:                                             | sword                                              |                                   |                                   |
| Security key: *******                                                                                 |                                                                                                    | User Name:                                                                                                    | admin                                                                                                    |                                                                                                    |                                                                                                    | Auto. Copy From Router:<br>                                                                          | JCG-2A987                                          | )                                 |                                   |
| Hide characters                                                                                       |                                                                                                    | Tasword.                                                                                                    |                                                                                                    |                                                                                                    |                                                                                                    | Key Value:                                                                                           | ******                                             |                                   |                                   |
| Please be noted: the default SSID and sec                                                             | urity key (*******) are printed on                                                                                                    |                                                                                                    | L                                                                                                    | og In Cance                                                                                                    | 1                                                                                                    | (Optional) To reset the<br>Router", otherwise the<br>router network.                                 | SSID and pa<br>repeater SS                         | issword, p<br>D will be s         | lease<br>shown                    |
| the label on the back of the product.                                                                 |                                                                                                    | 2) Choose the opera                                                                                                    | ting mode.                                                                                                    |                                                                                                    |                                                                                                    | Choose the correct en<br>from "Auth. And Encry                                                       | cryption type<br>otion", find th                   | (WEP, WF<br>e network             | PA, WI<br>, and €                 |
| 2. Quick Installation                                                                                 |                                                                                                    | 1. Access Point Mo                                                                                                    | de                                                                                                    |                                                                                                    |                                                                                                    | router to connect.                                                                                   |                                                    |                                   |                                   |
| 2.1 - Option 1: Quick Setup Using WPS<br>If your Wireless router or AP supports WP                    | Button<br>S or QSS function, you can press the                                                                                                    | Set the SSID and pa                                                                                                    | ssword to conne                                                                                                    | ct with other hotspo                                                                                                    | ts.                                                                                                    | Network Name (SSID):<br>Key Value:                                                                   | JCG-2A9870                                         |                                   |                                   |
| WPS or QSS button and then press the R<br>establish a secure connection between the<br>Range Extender | ANGE EXTENDER button to<br>e Wireless router (or AP) and the                                                                                                    | <b>U</b> ink my world                                                                                                    | 802.11 Wire                                                                                                    | eless Router/Repeater<br>JWA-N8002                                                                                                    | (Cround                                                                                                    | Remote Network Name (SSID):<br>Auth. and Encryption:<br>WPA2 Cipher Suite:<br>Pre-Shared Key Format: | JCG-26D230<br>WPA2 •<br>TKIP Ø AES<br>Passphrase   | T                                 |                                   |
|                                                                                                    |                                                                                                    | Language: English v                                                                                                    |                                                                                                    | ,                                                                                                    | vdvanced:                                                                                                    | Pre-Shared Key:                                                                                      | 20000000                                           |                                   |                                   |
|                                                                                                    |                                                                                                    | Router Access Point                                                                                                    | t Repeater Re                                                                                                    | epeater WISP                                                                                                    | Client WISP                                                                                                    | SSID<br>JCG-26D230                                                                                   | BSSID Cha<br>04:5F:A7:26:D2:30 8 (B-               | G+N) AP                           | Auth.<br>Encryp<br>WPA-PSK<br>PSI |
|                                                                                                    |                                                                                                    | Auto. Configure LAN IP Address:                                                                                                    |                                                                                                    |                                                                                                    |                                                                                                    | JCG-32BEA8 Kingkong_Lee                                                                              | 04:5F:A7:32:BE:A8 6 (B·<br>00:E0:4C:29:78:F4 9 (B· | -G+N) AP<br>-G+N) AP              | WPA-PSK<br>PS                     |
| ( @ )                                                                                                 | 100                                                                                                    | Network Name (SSID):<br>Key Value:                                                                                                    | JCG-2A9870                                                                                                    |                                                                                                    |                                                                                                    | W-NET-123                                                                                            | 40:B2:20:A0:60:36 6 (B                             | G+N) AP                           | WPA-PSK<br>PS                     |
|                                                                                                    |                                                                                                    |                                                                                                    | Save/Apply Cano                                                                                                    | cel                                                                                                    |                                                                                                    | JCG-2EH1                                                                                             | 04:5F:A7:24:57:54 8 (B-                            | G+N) AP                           | PS                                |
|                                                                                                    |                                                                                                    |                                                                                                    |                                                                                                    |                                                                                                    |                                                                                                    |                                                                                                    | Save/App                                           | y Cancel                          |                                   |

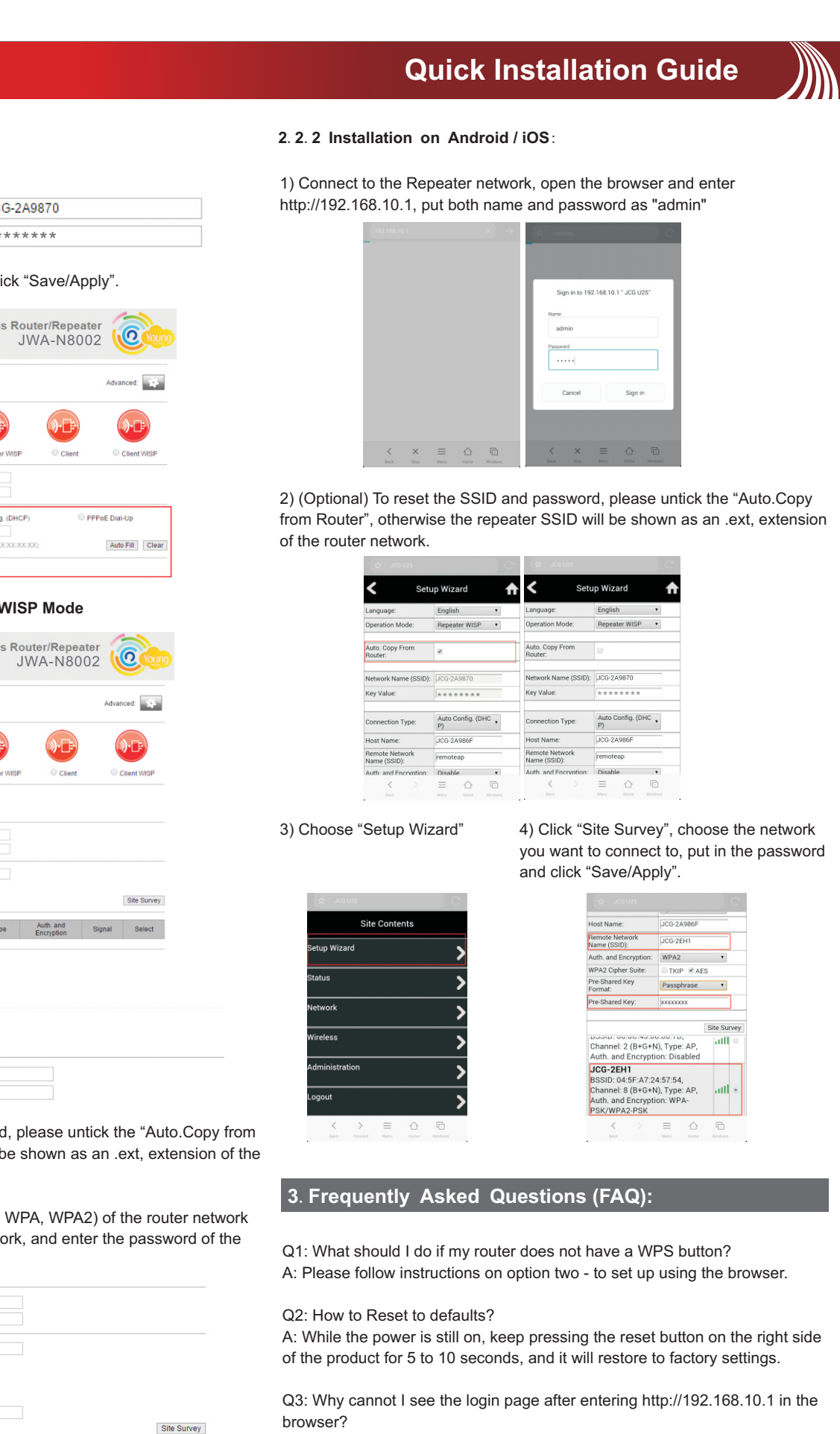

A: Make sure your PC or phone is connected to the extender network and has disconnected from any other network. Also please make sure your PC or phone is set to obtain an IP address automatically.

Q4: My signal from the range extender is weak, and keeps dropping off. A: Please place the extender in a proper location, i.e. where a minimum of 3 router signal strength bar is shown (please check the signal strength of that specific location with your phone or PC)

I, please untick the "Auto.Copy from be shown as an .ext, extension of the

WPA, WPA2) of the router network ork, and enter the password of the

|                       |                                                                                                    |                                            | Oite Our            |
|-----------------------|----------------------------------------------------------------------------------------------------|--------------------------------------------|---------------------|
|                       |                                                                                                    |                                            | Site Surv           |
| /pe                   | Auth. and<br>Encryption                                                                                             | Signal                                     | Site Surv<br>Select |
| rpe<br>"P             | Auth. and<br>Encryption<br>WPA-PSK/WPA2-<br>PSK                                                                     | Signal                                     | Site Surv<br>Select |
| /pe<br>\P<br>\P       | Auth. and<br>Encryption<br>WPA-PSK/WPA2-<br>PSK<br>WPA-PSK/WPA2-<br>PSK                                             | Signal<br>.1111<br>.1111                   | Site Surv<br>Select |
| /pe<br>\P<br>\P       | Auth. and<br>Encryption<br>WPA-PSK/WPA2-<br>PSK<br>WPA-PSK/WPA2-<br>PSK<br>WPA-PSK/WPA2-<br>PSK                     | Signal<br>1111<br>1111<br>1111             | Site Surv<br>Select |
| rpe<br>,P<br>,P<br>,P | Auth. and<br>Encryption<br>WPA-PSKWPA2-<br>PSK<br>WPA-PSKWPA2-<br>PSK<br>WPA-PSKWPA2-<br>PSK<br>WPA-PSKWPA2-<br>PSK | Signal<br>attll<br>attll<br>attll<br>attll | Site Surv<br>Select |

## FCC Information and Copyright

This equipment has been tested and found to comply with the limits for a Class B digital device, pursuant to part 15 of the FCC Rules.

These limits are designed to provide reasonable protection against harmful interference in a residential installation. This equipment generates,

uses and can radiate radio frequency energy and, if not installed and used in accordance with the instructions, may cause harmful interference

to radio communications. However, there is no guarantee that interference will not occur in a particular installation. If this equipment does

cause harmful interference to radio or television reception, which can be determined by turning the equipment off and on, the user is

encouraged to try to correct the interference by one or more of the following measures:

-Reorient or relocate the receiving antenna.

-Increase the separation between the equipment and receiver.

-Connect the equipment into an outlet on a circuit different from that to which the receiver is connected.

-Consult the dealer or an experienced radio/TV technician for help.

This device complies with part 15 of the FCC Rules. Operation is subject to the following two conditions:

(1)This device may not cause harmful interference, and

(2) this device must accept any interference received, including interference that may cause undesired operation.

changes or modifications not expressly approved by the party responsible for compliance could void the user's authority to operate the equipment.

This equipment complies with FCC radiation exposure limits set forth for an uncontrolled environment .This equipment should be installed and operated with minimum distance 20cm between the radiator& your body. This transmitter must not be co-located or operating in conjunction with any other antenna or transmitter.